## Missing person guide – Recording episode.

1) Go into the LCS page and click on the 'additional tab' on the left hand side then click on 'add missing person record'..

| Perconal               | L IS DISabled?                   |                                              |                      |            | No paper files | tound.            |  |
|------------------------|----------------------------------|----------------------------------------------|----------------------|------------|----------------|-------------------|--|
| <u>A</u> dditional     | Is on a Disabi                   | ity Register?                                |                      |            | Add Paper Fi   | le Record         |  |
| Identity               | Dischilition                     |                                              |                      |            |                |                   |  |
| Photos                 | <ul> <li>Disabilities</li> </ul> |                                              |                      |            | Last Modified  |                   |  |
| Risks                  | No Disabilities Record           | led                                          |                      |            | Modified By    | SERVICE           |  |
| IAS Details            | Add a Disability                 |                                              |                      |            | Modified Date  | 28-Feb-2020 11:15 |  |
| Relation <u>s</u> hips |                                  |                                              |                      |            |                |                   |  |
| Involvements           | Categories o                     | f Need                                       |                      |            |                |                   |  |
| CIN                    | Started On End                   | led On Category o                            | f Need               |            |                |                   |  |
| CP                     | 11-Apr-2019 -                    | N1 - Abuse                                   | or neglect           |            |                |                   |  |
| CIΔ                    | 08-Jun-2015 20-                  | Jul-2015 N5 - Family                         | dysfunction          |            |                |                   |  |
| Adaption               | 18-lup-2012 19-                  | May-2015 NU - NOT St<br>Jun-2012 NS - Family | dysfunction          |            |                |                   |  |
| Adoption               | 24-Jan-2012 25-                  | Jan-2012 N3 - Parent                         | al illness or disabi | lity       |                |                   |  |
| Costs                  | Add a Category of                | Need record                                  |                      |            |                |                   |  |
| Episodes               | P Add a Category of              | Need record                                  |                      |            |                |                   |  |
| <u>H</u> istory        |                                  |                                              |                      |            |                |                   |  |
| Chronology             | Legal Status                     | 25                                           |                      |            |                |                   |  |
| Imports                | No Legal Statuses Re             | corded                                       |                      |            |                |                   |  |
| Forms                  | Add Legal Status                 |                                              |                      |            |                |                   |  |
| Documents              |                                  |                                              |                      |            |                |                   |  |
| Case <u>N</u> otes     | Missing Pers                     | on records                                   |                      |            |                |                   |  |
| Audit                  | Started                          | Ended                                        | Missing Status       | Finalised? |                |                   |  |
| CP-IS Audit            | 02-May-2020 18:49                | 02-May-2020 22:24                            | Found                | No         |                |                   |  |
| er as mealt            | 29-Nov-2019 14:54                | 29-Nov-2019 17:54                            | Found                | Yes        |                |                   |  |
| Health                 | 10-Oct-2010 15:17                | 19.0ct-2019 17:39                            | Found                | Yes        |                |                   |  |
| <u>E</u> ducation      | Add Missing Person               | Record                                       |                      |            |                |                   |  |
| Legal                  |                                  |                                              |                      |            |                |                   |  |

2) Once you click 'Add missing person you will come onto a page like this.. you then need to enter the missing date & time and found date & time.. then click 'create' in top left corner.

| <u>M</u> issing<br>Found | Missing Details        |                                                                                                    |   |
|--------------------------|------------------------|----------------------------------------------------------------------------------------------------|---|
|                          | Missing Status         |                                                                                                    | • |
|                          | Episode Start Date     | 21-Mav-2020 15:40                                                                                                    |   |
|                          | Missing Reasons        | MR1 - Bullying                                                                                                    |   |
|                          |                        | MR2 - Involvement in offending behaviour                                                                                                    |   |
|                          |                        | MR3 - Substance misuse                                                                                                    |   |
|                          |                        | MR4 - Contact with family and friends, including<br>where a child/young person goes missing in order<br>to have contact with their family or friends, to<br>avoid contact with their family or friends, or as a<br>result of having contact. |   |
|                          |                        | MR5 - Alleged abuse within the foster home                                                                                                    |   |
|                          |                        | MR6 - They are an asylum seeker, for instance                                                                                                    | ~ |
|                          | Primary Missing        |                                                                                                    | • |
|                          | TCC03011               | Is this an approximate Start Date and time?                                                                                                    |   |
|                          | Local Authority        | Luton                                                                                                    | - |
|                          | Additional Information |                                                                                                    |   |
|                          |                        |                                                                                                    |   |
|                          |                        |                                                                                                    |   |
|                          | Missing Person         | 1 Location                                                                                                    |   |
|                          | Location missing from  |                                                                                                    | • |
|                          | Location when gone     |                                                                                                    | • |
|                          | Additional Information |                                                                                                    |   |

3) The missing episode will now be recorded; you can go back in and out of the episode by going back into the 'Additional tab' - If a child is missing and has not yet been found.. it is ok to just enter the missing date and time – A hazard will then appear on the main LCS page that the child is missing.

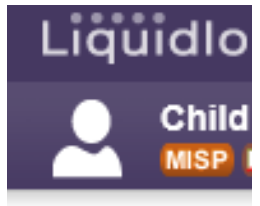